**EVENT MANAGEMENT SYSTEM - ADMINISTRATIVE RESOURCES** 

## **FINANCIAL REPORTS**

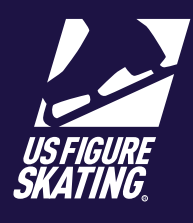

### Access Path: EMS > Competition Management

EMS provides the LOC with an accessible budget tool, allowing the LOC to manage competition financials. The tool offers profit & loss support, practice ice reconciliation, and entry fee reconciliation.

The Financial Reports tab provides the following:

- P&L and Budget (on landing page)
- Practice Ice Reconciliation

After logging in

to Members Only (m.usfigureskating.

org), select EMS.

Select Competition

- Entry Fee Reconciliation
- HQ Reconciliation

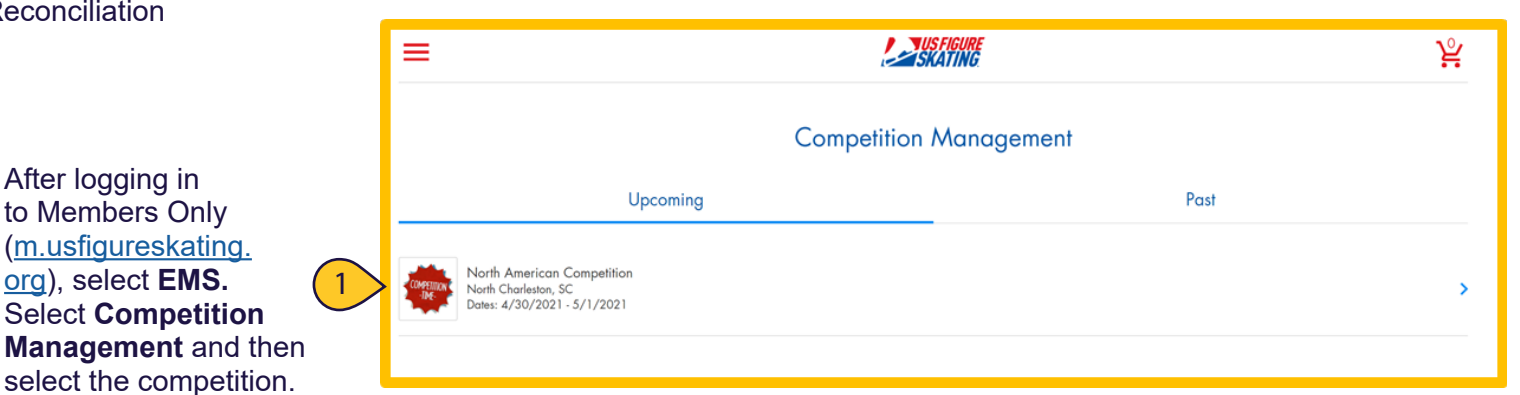

|                            | =                                                                        | LUS FIGURE<br>SKATING         | ¥                   |
|----------------------------|--------------------------------------------------------------------------|-------------------------------|---------------------|
|                            | North American Cc<br>Dates: 4/30/2021 – 5/<br>Directions: Carolina ice P | Impetition<br>1/2021<br>alace |                     |
|                            | de Announcement                                                          |                               | Competition Website |
|                            | Competition Information                                                  |                               | >                   |
|                            | Competition Set-up                                                       |                               | >                   |
|                            | Notifications                                                            |                               | >                   |
|                            | Contacts                                                                 |                               | >                   |
|                            | Entry Info                                                               |                               | >                   |
|                            | Schedule                                                                 |                               | >                   |
|                            | Officials Management                                                     |                               | >                   |
|                            | Compliance                                                               |                               | >                   |
|                            | Check-In                                                                 |                               | >                   |
|                            | Practice Ice Set-up                                                      |                               | >                   |
|                            | Online Ice Monitor                                                       |                               | >                   |
|                            | Volunteer Management                                                     |                               | >                   |
|                            | Volunteer Opportunities                                                  |                               | >                   |
|                            | Event Reports                                                            |                               | >                   |
| Click Financial Reports. 2 | Financial Reports                                                        |                               | 2                   |
| C                          | Help & Resources                                                         |                               | >                   |
|                            |                                                                          |                               |                     |

Contact ProductSupport@usfigureskating.org with questions about using EMS.

## **FINANCIAL REPORTS**

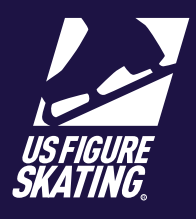

### Access Path: EMS > Competition Management

 Click All Financial Reports to view financial graphs onscreen. Click Hide Financial Reports to hide the graphs.

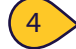

5

6

3

Click **Download Financial Report** to create an Excel file of the data.

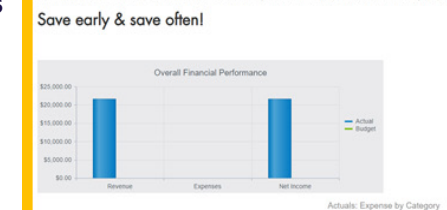

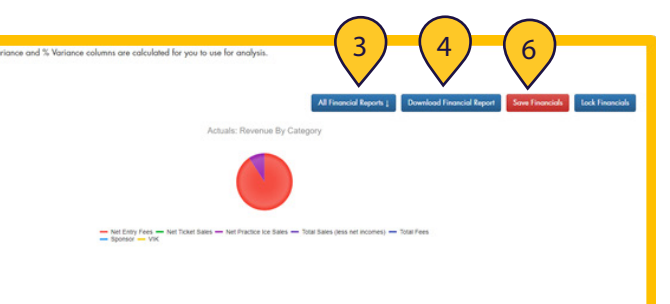

| • <i>Jx</i> 0                        |        |              |             |        |
|--------------------------------------|--------|--------------|-------------|--------|
| A                                    | 8      | c            | D           | E      |
| Entry Rees (hondered from USR)       | \$0.00 | \$12,440,000 | 111.60.00   | 100.05 |
| Tarly-Bird" Decount                  | \$0.00 | \$0.00       |             | 0.05   |
| Entry Fee Refunds                    | \$0.00 | \$0.00       |             | 0.0%   |
| Net Entry Rees                       | \$0.00 | \$19,440.00  | \$19,640.00 | 100.0% |
| A3-Event Scket Pre-Purchose          | \$0.00 | \$0.00       |             |        |
| Single Event Taket Pre-Purchase      | \$0.00 | \$0.00       |             | 0.0%   |
| All Event Ticket On-site Purchase    | \$0.00 | \$0.00       |             | 0.0%   |
| Single Event Ticket Onvolte Purchose | \$0.00 | \$0.00       |             |        |
| Net Ticket Sales                     | \$0.00 | \$3.00       |             | 0.04   |
| Concessions                          | \$0.00 | \$0.00       | \$0.00      | 0.08   |
| Crifique Soles                       | \$0.00 | \$0.00       | \$0.00      | 0.0%   |
| Hotel Commissional/Homotion Income   | \$0.00 | \$0.00       | \$0.00      | 0.0%   |
| Merchandise Eales                    | \$0.00 | \$0.00       |             | 0.0%   |
|                                      |        |              |             |        |

### Budget Tool:

a. Enter your budget in the Budgeted column

b. Enter the actuals in the Actual column

*Note*: Highlighted fields cannot be changed.

Be sure to Save each time you add information to the Actual column.

|                               | 5              | a)       | (5b)        |              |           |
|-------------------------------|----------------|----------|-------------|--------------|-----------|
| ACCOUNT DESCRIPTION           | BUDGE          | TED      | ACTUAL      | VARIANCE     | %VARIANCE |
| REVENUE                       |                |          |             |              |           |
| E                             | ntry Fees \$23 | 3,250.00 | \$22,600.00 | (\$650.00)   | -2.8%     |
| Entry Fee                     | Refunds        | \$0.00   | \$0.00      | \$0.00       | 0.0%      |
| Byed At                       | hletes-In      | \$0.00   | \$0.00      | \$0.00       | 0.0%      |
| Net Entry Fees                | \$23           | 3,250.00 | \$22,600.00 | (\$650.00)   | -2.8%     |
| All-E∨ent Ticket Pre-F        | Purchase \$6   | 5,352.23 | \$0.00      | (\$6,352.23) | -100.0%   |
| Single E∨ent Ticket Pre-F     | Purchase       | \$0.00   | \$0.00      | \$0.00       | 0.0%      |
| All Event Ticket On-site F    | vrchase        | \$0.00   | \$0.00      | \$0.00       | 0.0%      |
| Single E∨ent Ticket On-site F | Purchase       | \$0.00   | \$0.00      | \$0.00       | 0.0%      |

## **FINANCIAL REPORTS**

# US FIGURE SKATING.

Settlement Date

09/18/2018

09/18/2018

09/18/2018

09/18/2018

09/18/2018

09/18/2018

09/18/2018

### Access Path: EMS > Competition Management

Practice Ice Reconciliation provides an accounting of the practice ice fees that have been collected and whose transaction has settled.

Date to reconcile

DI EXPORT TO EXCEL

1112228

0001221

3333333

Settlement Date: 09/17/2018

Settlement Date: 09/18/2018

Settlement Date: 10/24/2018

nent Date: 09/18/2018

08/24/2018

08/24/2018

08/24/2018

08/24/2018

08/24/2018

08/24/2018

08/24/2018

All

Practice Ice Reconciliation Report

v/Refund # Invoice Date Member # Name

Skater, Jane

Ice, Sara

Blades, Terri

\$0.00

\$0.00

\$0.00

\$0.00

\$0.00

\$0.00

\$0.00

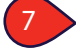

Review the Practice Ice Reconciliation Report.

The following items are available:

- Inv/Refund # Invoice or refund number
- Invoice Date
- Member # Member identification
   number
- Name
- PrePurchase Dollars
- Open Sale Dollars
- On-Site Sale Dollars
- Total to LOC Total dollars collected from member

| 0        |  |
|----------|--|
| õ.       |  |
| <u> </u> |  |
|          |  |

You can view the report by All dates or choose a specific date using the Date to reconcile drop-down. Use the filter funnel icon to filter the report by Settlement Date.

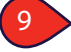

Click **Export To Excel** to download the report.

|              | Practice Ice Re                          | econci   | liation Re | eport |              |           |              |              |                 |   |
|--------------|------------------------------------------|----------|------------|-------|--------------|-----------|--------------|--------------|-----------------|---|
| 8            | All                                      | •        |            |       |              |           |              |              |                 |   |
| $\checkmark$ | All                                      |          |            |       |              |           |              |              |                 |   |
|              | 09/17/2018                               |          | Member #   | Name  | Pre-Purchase | Open Sale | On-Site Sale | Total to LOC | Settlement Date | Y |
|              | 09/18/2018                               | 8        |            |       |              |           |              |              |                 |   |
|              | 10/24/2018                               | 8        |            |       |              |           |              |              |                 |   |
|              | <ul> <li>Settlement Date: 09/</li> </ul> | /18/2018 |            |       |              |           |              |              |                 |   |

Pre-Purchase Open Sale On-Site Sale Total to LOC

\$40.00

\$40.00

\$20.00

\$20.00

\$20.00

\$40.00

\$20.00

\$40.00

\$40.00

\$20.00

\$20.00

\$20.00

\$40.00

\$20.00

To LOC: \$200.00

Total to LOC: \$9,500.00

\$0.00

\$0.00

\$0.00

\$0.00

\$0.00

\$0.00

\$0.00

### 10 Click **Enable Editing** to customize the report.

| 🛛 🖬 🤊     | - (°" - <sup>26</sup> ℃  ∓ |                     | Practice Ice Re    | conciliation Report 20 | 018-12-14 13Â-01Â-15 (1) [F    | Protected View] - | Microsoft Excel  |              | >                 | ×  |
|-----------|----------------------------|---------------------|--------------------|------------------------|--------------------------------|-------------------|------------------|--------------|-------------------|----|
| File      | Home Inse                  | rt Page Layou       | t Formulas         | Data Review            | View                           |                   |                  |              | 9 🖸 🖓 🕫           | 23 |
| 1 Protect | cted View This             | file originated fro | m an Internet loca | ation and might be un  | nsafe. Click for more details. | Enable Editio     | ng 10            |              |                   | ×  |
| 4         | 41 .                       | fx (* fx            |                    |                        |                                |                   |                  |              |                   | ~  |
| A         | В                          | С                   | D                  | E                      | F                              | G                 | н                | I            | J                 | -  |
| 1 Inv/F   | Refund #                   | Invoice Date        | Member #           | Name                   | Pre-Purchase                   | Open Sale 🛛 👻     | On-Site Sale 🛛 💌 | Total to LOC | Settlement Date 💌 |    |
|           |                            |                     |                    |                        |                                |                   |                  |              |                   |    |

**EVENT MANAGEMENT SYSTEM - ADMINISTRATIVE RESOURCES** 

## **FINANCIAL REPORTS**

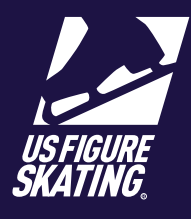

#### Access Path: EMS > Competition Management

Entry Fee Reconciliation provides an accounting of the entry fees that have been collected and whose transaction has settled.

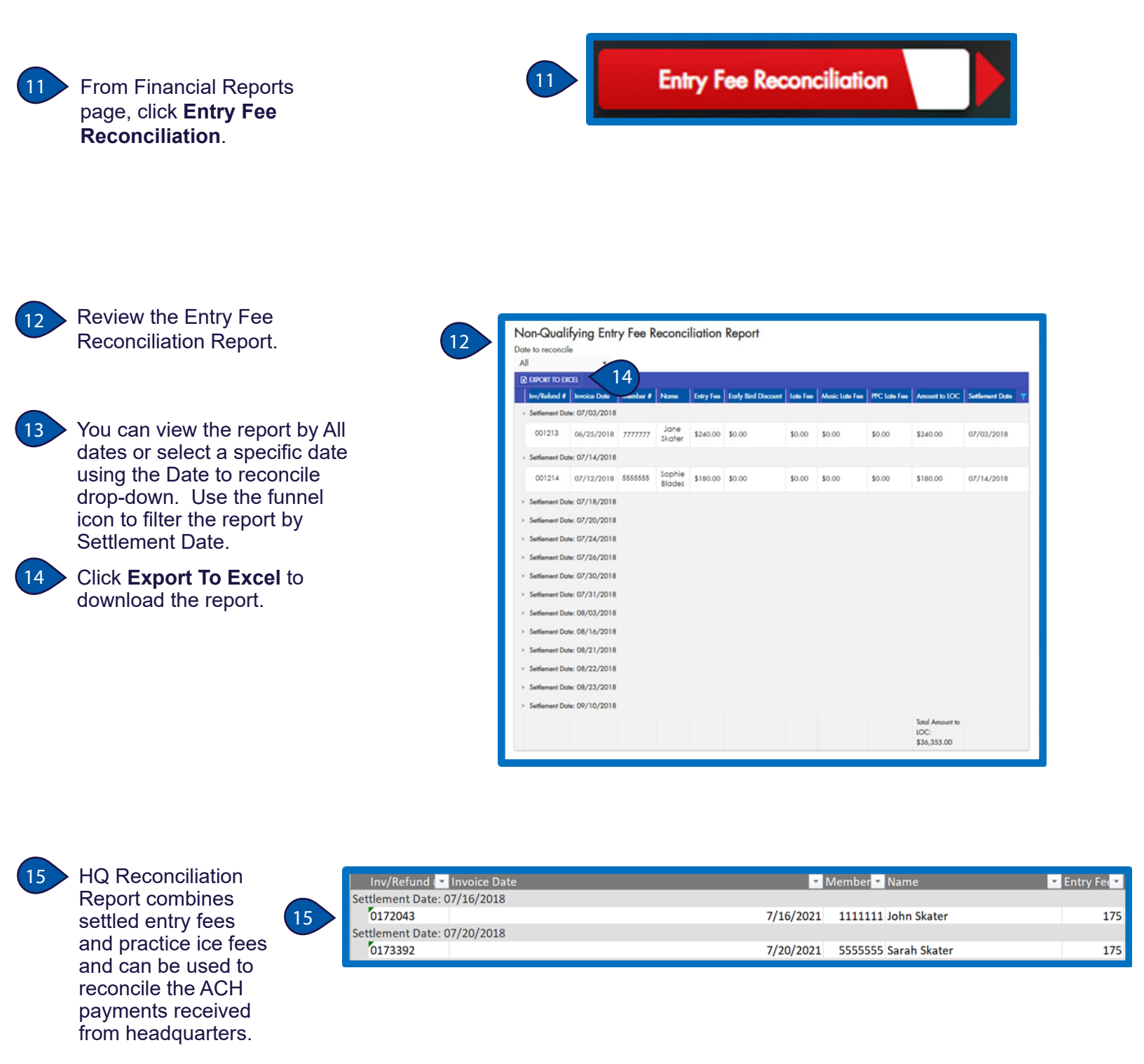